# Kezelési leírás

# Agilent MSO 7104B

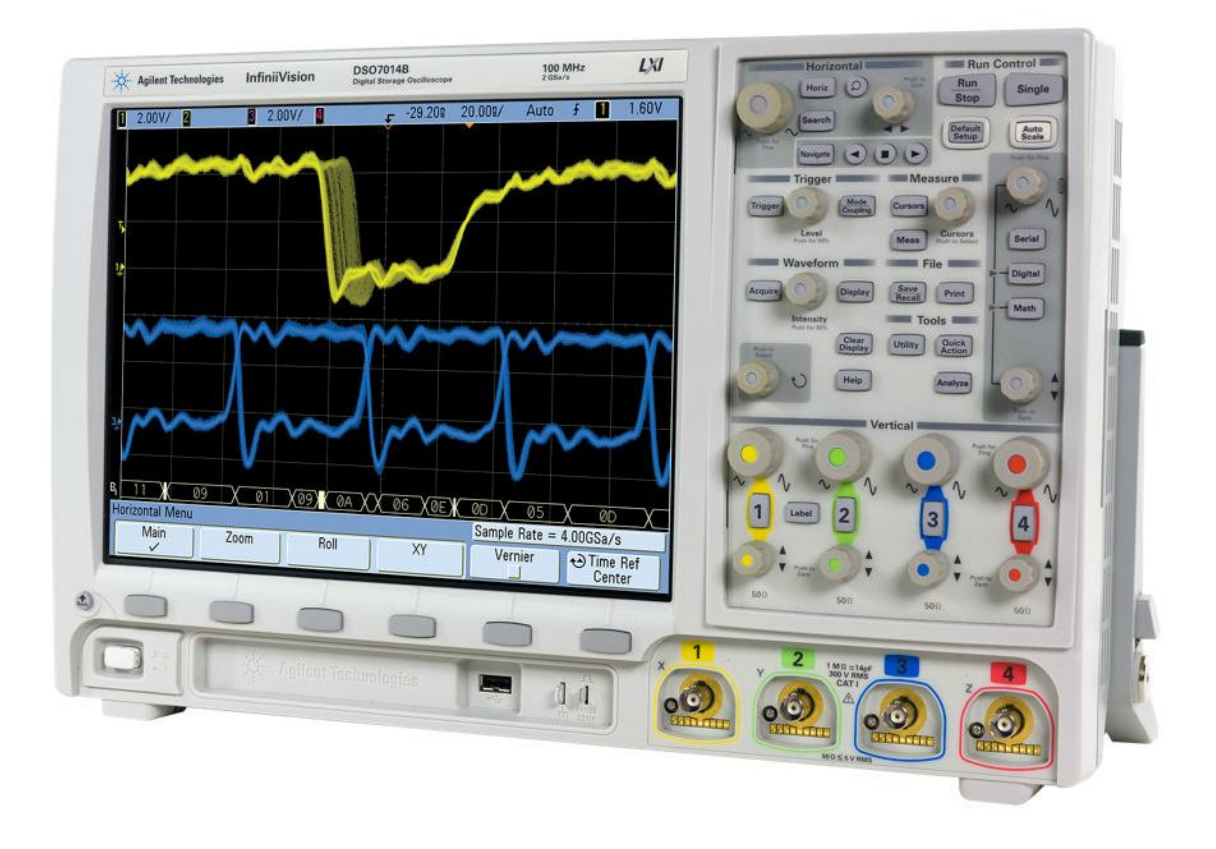

## Tartalom

| 1. | Keze | előszervek                                   | 3 |
|----|------|----------------------------------------------|---|
| 1  | .1.  | Horizontal (horizontális eltérítés/nagyítás) | 3 |
| 1  | .2.  | Vertical (vertikális eltérítés/nagyítás)     | 3 |
| 1  | .3.  | Run Control                                  | 3 |
| 1  | .4.  | Trigger                                      | 3 |
| 1  | .5.  | Measure                                      | 3 |
| 1  | .6.  | File                                         | 3 |
| 2. | Az o | szcilloszkóp csatlakoztatása                 | 4 |
| 2  | .1.  | A BNC csatlakozó használata                  | 4 |
| 2  | .2.  | A mérőfej használata                         | 4 |
| 2  | .3.  | Mérőtű használata                            | 4 |
| 2  | .4.  | A miniatűr mérőcsipeszek használata          | 4 |
| 3. | Pozí | cionálás                                     | 5 |
| 3  | .1.  | Horizontális nagyítás/eltérítés              | 5 |
| 3  | .2.  | Vertikális nagyítás/eltérítés                | 5 |
| 4. | Mér  | és az oszcilloszkóppal                       | 5 |
| 4  | .1.  | Frekvencia, periódusidő mérése               | 6 |
| 4  | .2.  | Amplitúdó mérése                             | 6 |
| 4  | .3.  | Single mód használata                        | 6 |
| 5. | Dok  | umentáció készítése                          | 6 |

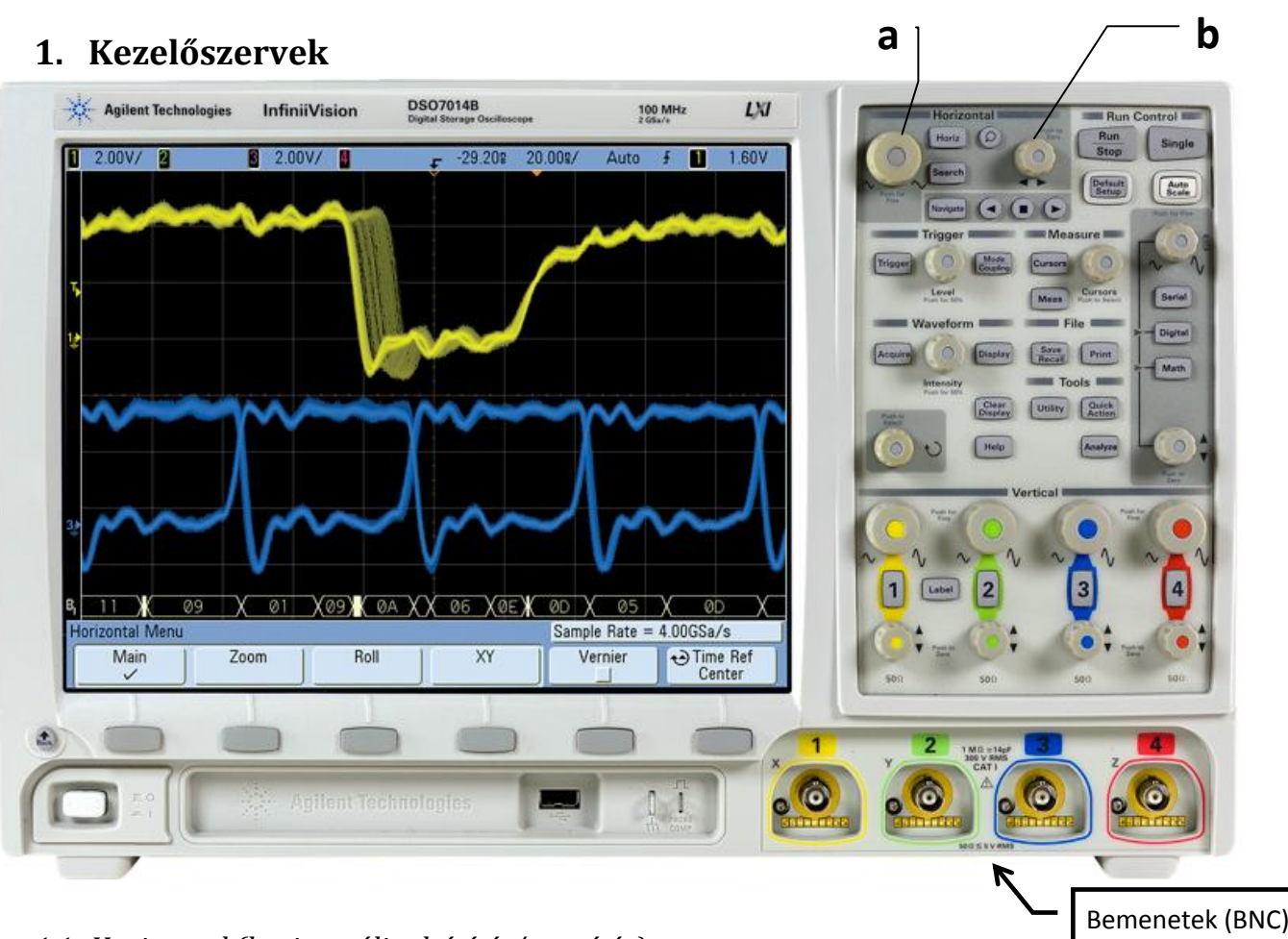

1.1. Horizontal (horizontális eltérítés/nagyítás) A képernyőn kirajzolódó jelet lehet a vízszintes tengelyen, a panelen lévő nagyobb méretű forgatógombbal (a)

<u>átméretezni</u>, a kisebb méretű potméterrel (b) pedig <u>eltolni</u>.

### 1.2. Vertical (vertikális eltérítés/nagyítás)

A panel kezelőszervei ugyanúgy működnek, mint horizontális eltérítés esetén, csak itt az átméretezés illetve az eltolás a függőleges tengely mentén történik.

#### 1.3. Run Control

A Run/Stop gomb megnyomásával a mérés elindítható vagy leállítható.

A Single gomb megnyomásával csak egy impulzust fog lemérni az oszcilloszkóp és csak azt fogja a képernyőn mutatni.

#### 1.4. Trigger

A triggerelés állítható be, ha szükséges.

A triggerelés akkor szükséges, amikor a szkóp kijelzőjén a vizsgált jel "fut". Triggereléssel a futó jelet meg lehet állítani, így a mérés elvégezhető. Tárolós oszcilloszkópnál ez nem szükséges mivel a mért jelet a műszer eltárolja.

#### 1.5. Measure

Amplitúdó illetve frekvenciamérés végezhető el a segítségével.

#### 1.6. File

Az oszcilloszkóp képernyőképét lehet menteni USB eszközre.

### <u>Az oszcilloszkóp egy speciális feszültségmérő tehát mindig úgy kell bekötni mint egy feszültségmérő</u> <u>műszert!</u>

## 2. Az oszcilloszkóp csatlakoztatása

#### 2.1. A BNC csatlakozó használata

A BNC csatlakozót helyezze az aljzatra úgy, hogy az aljzaton lévő tüske egyvonalban legyen a vezeték végén lévő csatlakozó bevágásával, majd tolja ütközésig és a forgatható házat fordítsa jobbra, amíg a csatlakozó a helyére nem pattan.

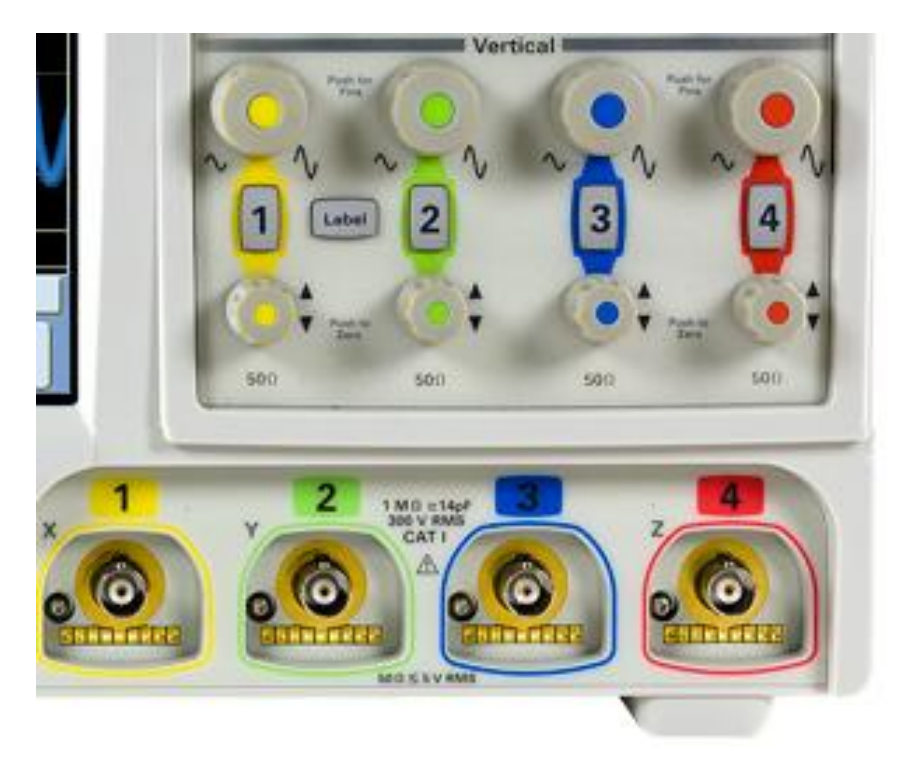

#### 2.2. A mérőfej használata

A mérőszáron található fekete krokodilcsipesz a jelhez tartozó földpont. Mérésnél mindig a földet csatlakoztassa először az áramkörbe és csak azután kösse be a jelet.

A mérőfej horgos kialakítású, amit egy rugós burkolatban helyeztek el, így a csatlakozó önmagát szorítja a mérendő alkatrész lábához, vezetékhez vagy tüskesorhoz.

#### 2.3. Mérőtű használata

A mérőfejet eltávolítva a mérőszárról, használhatja a mérőtűt olyan helyen ahova esetleg a mérőfej horga nem fér el. Az eltávolításhoz csak húzza le a rugós mérőfejet a mérőszárról, visszahelyezéshez pattintsa vissza.

#### 2.4. A miniatűr mérőcsipeszek használata.

Az oszcilloszkóp 16 digitális bemenettel rendelkezik. Ezeket miniatűr mérőcsipeszekkel csatlakoztathatja az áramkörbe. A mérőcsipeszeken található színkóddal jelölt számok az adott bemenet sorszámát jelölik.

A mérőcsipeszek kis méretük által alkalmasak arra is, hogy esetleg egy alkatrész lábára is csatlakoztathatók legyenek. A mérőcsipeszek csatlakoztatásánál ügyeljen arra, hogy az érintkezők csak ahhoz az alkatrészlábhoz érjenek hozzá, amelyet mérni kíván. A mérőcsipeszeket az esetleges rövidzárlatok elkerülése érdekében csak akkor csatlakoztassa az áramkörbe, amikor az feszültségmentes állapotban van.

Az oszcilloszkóp négy analóg bemenettel is rendelkezik. Kiválaszthatja, hogy a képernyőn melyik csatorna jelét szeretné látni, de akár egyszerre mindegyik csatorna jele is figyelhető.

A kiválasztáshoz nyomjuk meg a BNC csatlakozók fölött található, a bemenet sorszámával jelölt gombot. Az aktív bemenetet az adott sorszámú gomb háttérvilágítása jelzi.

## 3. Pozícionálás

A RUN/STOP gomb egyszeri megnyomásával lehet a mérést elindítani illetve leállítani.

A mérés futása alatt a gomb zölden, megállított állapotban pedig pirosan világít.

Mérést csak megállított állapotban végezzen, mert a jel ilyenkor nem "fut". Megállítás után a jelet nagyítani lehet, kicsinyíteni viszont csak addig lehet, amilyen az a megállítás pillanatában volt, máskülönben a jelet a műszer levágja.

#### 3.1. Horizontális nagyítás/eltérítés

A horizontális nagyítás/eltérítés mikéntje leírásra került az 1.1 pontban.

Nagyítás/kicsinyítés a forgatógombbal fix értékenként történhet, a forgatógomb egyszeri megnyomása után ezek az értékek kisebbek, hogy a pontos beállítást segítsék.

A horizontális eltérítés (eltolás) fokozatmentesen történik. Az eltérítést végző potméter egyszeri megnyomásával az oszcilloszkóp a jelet automatikusan az X tengelyre helyezi.

#### 3.2. Vertikális nagyítás/eltérítés

A módszer leírásra került az 1.2 pontban.

A képernyőn lévő jelet a pontos mérés érdekében célszerű úgy pozícionálni, hogy 1,5-2 periódusa látszódjon.

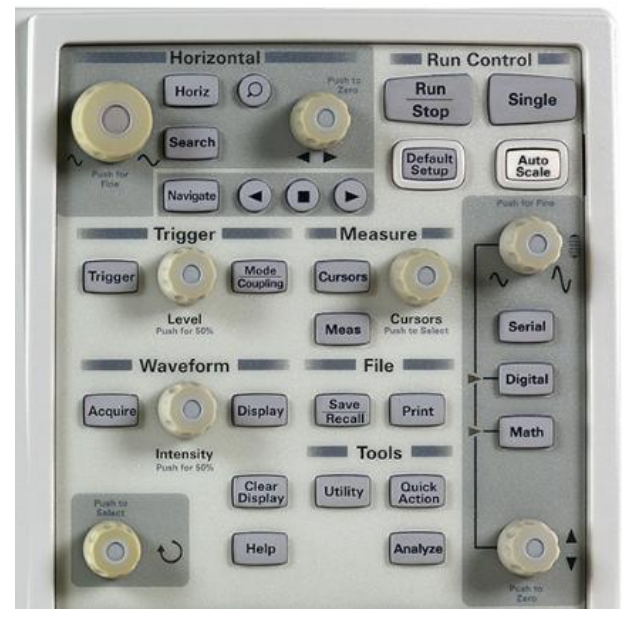

## 4. Mérés az oszcilloszkóppal

Pozícionálás után kezdheti a mérést a Measure címkével ellátott kezelőszervek segítségével. A forgatógomb egyszeri megnyomásával kiválaszthatja, hogy melyik kurzort szeretné mozgatni. A kijelzőn lenyíló ablakban szemmel követheti, hogy melyik kurzort/kurzorokat mozgatja. A kurzorok közötti váltást a forgatógomb forgatásával lehet elérni. Kiválasztás a forgatógomb egyszeri megnyomásával történhet. Kiválasztás után a forgatógomb forgatásával pozícionálhatja a kurzor(ok)at.

A kijelzőn "The control is at its limit." hibaüzenet jelzi, hogyha a kurzor helyzete a képernyőn kívülre esik.

#### 4.1. Frekvencia, periódusidő mérése

A frekvencia és periódusidő méréséhez az X tengely kurzorait kell használni. A képernyő alsó sávjában leolvashatja a mért értékeket. - Periódusidő: ΔX - Frekvencia: 1/ΔX

#### 4.2. Amplitúdó mérése

Amplitúdó mérésnél az Y tengely kurzorait kell használni, az értékeket a kijelző alján ΔY címkével jelölve olvashatja le.

#### 4.3. Single mód használata

Digitális mérésnél a "Single" feliratú nyomógomb megnyomásával a mért jel egy periódusát fogja csak látni a kijelzőn. Analóg mérés esetén a "Single" nyomógomb megnyomása után a mért jel egyszeri állapotváltozását fogja látni a kijelzőn.

Digitális mérésnél, ha már csatlakoztatta a mérőcsipeszeket, de a kijelzőn nem látja azok jelét, az "Auto Scale" nyomógomb megnyomása után az oszcilloszkóp felismeri az aktív bemeneteket és a kijelzőn azokat ábrázolja. Ha a jelet továbbra sem látja, valószínűleg rossz helyre csatlakoztatta a mérőcsipeszt.

## 5. Dokumentáció készítése

Dokumentáció készítéséhez a File címke alatti gombokat használjuk.

Az oszcilloszkóp előlapján található USB csatlakozóra pendrive-ot csatlakoztatva az oszcilloszkóp képernyőjén látható képet arra le lehet menteni.

#### Az oszcilloszkóp NTFS fájlrendszert nem támogat!

Pendrive csatlakoztatása után a Save/Recall gomb megnyomásával léphet a mentés menübe.

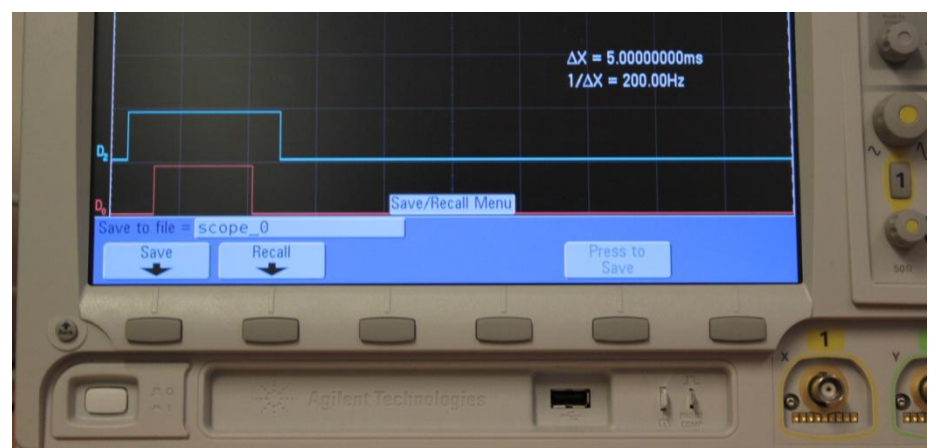

Az alsó nyomógombokkal választhatja ki a kívánt műveletet. A képernyőkép mentési beállításainak kiválasztásához nyomja meg a kijelző alatti gombok közül azt, ami a "Save" felirat alatt látható.

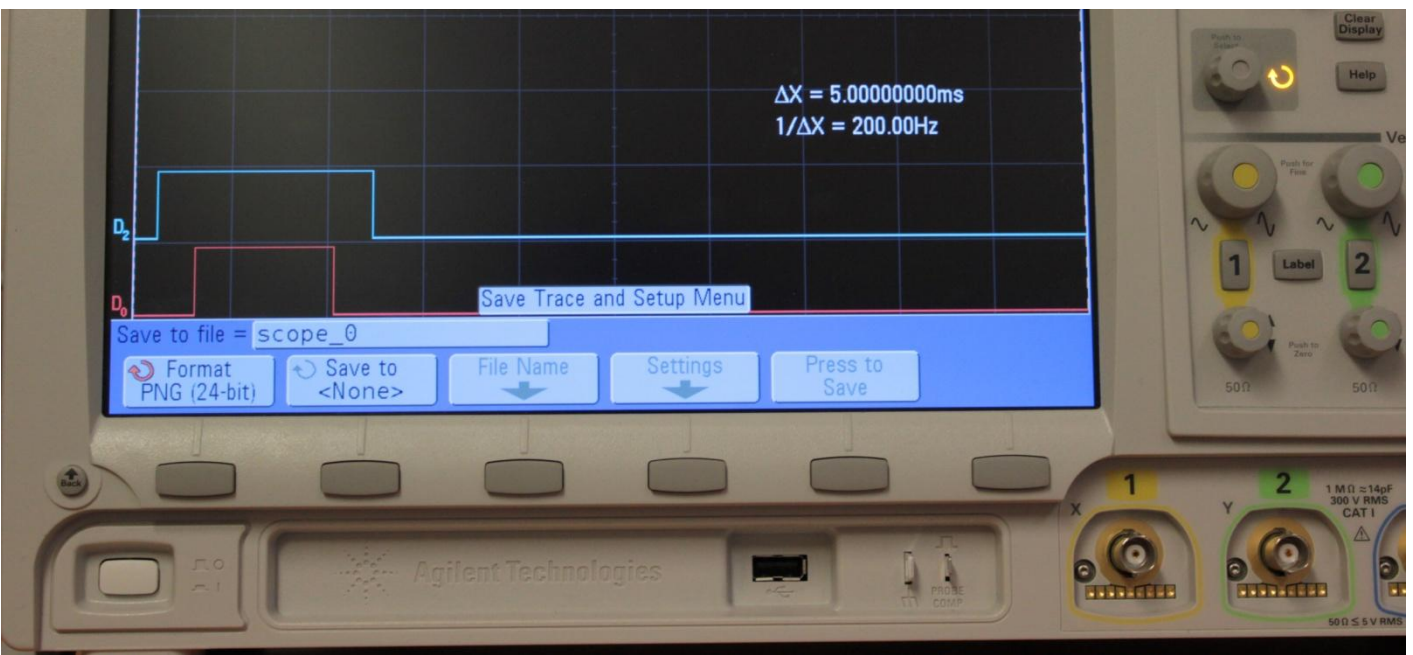

A Save menüben kiválaszthatja a mentés helyét, a fájl nevét, és a menteni kívánt fájl formátumát.

A szkóp gyári beállítása szerint a fájlokat scope\_xx néven menti el.

Ha változtatni akar egy beállításon (pl.: a fájl típusa, vagy a mentés helye) nyomja meg a kijelző alatti részen található gombok közül azt, amelyik a változtatni kívánt paraméter alatt található, majd a "Push to Select" forgatógomb forgatásával a felugró menüben válasza ki a kívánt beállítást. A forgatógomb funkciója akkor elérhető, ha a mellette lévő köríves nyíl háttérvilágítása aktív.

A menükben visszalépni a bekapcsológomb fölötti "Back" nyomógombbal lehet.